# Инструкция по личному кабинету

# Оглавление

| Оглавление                     | 2 |
|--------------------------------|---|
| Регистрация на сайте           | 3 |
| Форма регистрации для юр. лиц  | 3 |
| Восстановление пароля          | 5 |
| Смена email                    | 6 |
| Смена пароля                   | 7 |
| Передача показаний для юр. лиц | 8 |
| Расшифровка начислений         | 9 |

# Инструкции по личному кабинету

## Регистрация на сайте

Для того чтобы зарегистрироваться на сайте необходимо зайти на страницу «Личный кабинет» и кликнуть по ссылке «Зарегистрироваться».

| Пожалуйста                       | , авторизуйтесь:                                                                |
|----------------------------------|---------------------------------------------------------------------------------|
| Логин:                           |                                                                                 |
| Пароль:                          |                                                                                 |
|                                  | Запомнить меня на этом компьютере                                               |
|                                  | Войти                                                                           |
| <u>Забыли сво</u>                | й пароль?                                                                       |
| <u>Зарегистри</u><br>Если вы впе | <u>зоваться</u><br>рвые на сайте, заполните, пожалуйста, регистрационную форму. |

Рисунок 1. Форма авторизации

В верхней части формы пользователь может выбрать какую регистрацию он хочет пройти (как физическое лицо или как юридическое). В зависимости от того, какой вид регистрации выберет пользователь, ему отобразятся необходимые для этого вида регистрации поля.

#### Форма регистрации для юр. лиц

Вид формы регистрации для юридических лиц:

| а указанный в форме email придет запрос на подте | зерждение регистрации.                            |
|--------------------------------------------------|---------------------------------------------------|
| Физическое лицо                                  | Юридическое лицо                                  |
| Наименование компании                            | Логин                                             |
| Email                                            | Ваш логин сформируется автоматически<br>ИИН / БИН |
| Пароль                                           | Номер договора                                    |
| Подтверждение пароля                             | Получать счёт-извещение на email<br>Регистрация   |

Рисунок 2. Форма регистрации (юр. лица)

Пользователь должен заполнить все поля формы регистрации. Поле «Логин» заполняется автоматически в зависимости от номера договора (для юридических

лиц логин — номер договора с приставкой vk («Водоканал»)). Для юридического лица с номером договора «123» логином будет «vk123».

После успешной регистрации появится сообщение:

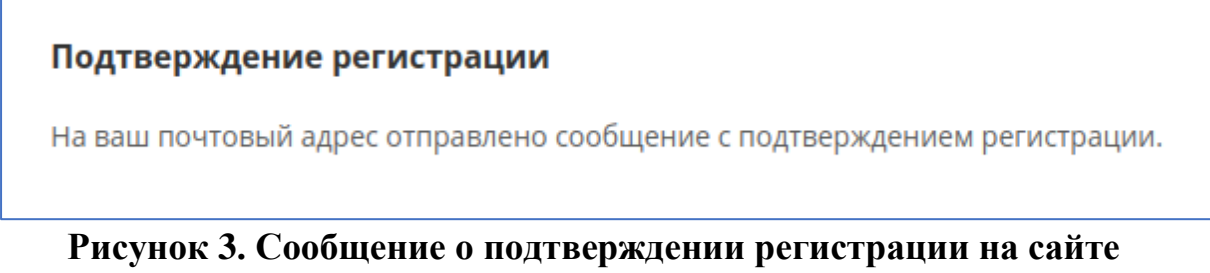

| - |                                                                                                    |
|---|----------------------------------------------------------------------------------------------------|
|   | Здравствуйте,                                                                                                    |
|   | Вы получили это сообщение, так как ваш адрес был использован при регистрации нового пользователя на сервере                                                              |
|   | Ваш код для подтверждения регистрации: QXvZrDer                                                                                                    |
|   | Для подтверждения регистрации перейдите по следующей ссылке:<br>http://antivir24.com/cabinet/index.php?confirm_registration=yes&confirm_user_id=55&confirm_code=QXvZrDer |
|   | Вы также можете ввести код для подтверждения регистрации на странице:<br>http://antivir24.com/cabinet/index.php?confirm_registration=yes&confirm_user_id=55              |
|   | Внимание! Ваш профиль не будет активным, пока вы не подтвердите свою регистрацию.                                                                                        |
|   |                                                                                                    |
|   | Сообщение сгенерировано автоматически.                                                                                                    |

Рисунок 4. Сообщение о подтверждении регистрации в письме

Чтобы автоматически подтвердить регистрацию пользователю необходимо кликнуть на первую ссылку. Результатом будет следующее сообщение над формой авторизации.

| Регистрац | ия пользователя успешно подтверждена. |
|-----------|---------------------------------------|
| Пожалуйс  | та, авторизуйтесь:                    |
| Логин:    | vk123                                 |
| Пароль:   |                                       |
|           | 🔲 Запомнить меня на этом компьютере   |
|           | Войти                                 |

Рисунок 5. Форма авторизации (после успешной регистрации)

Далее пользователь может авторизоваться на сайте и начать пользоваться функциями личного кабинета.

#### Восстановление пароля

Если пользователь забыл пароль, он может кликнуть по ссылке «Забыли пароль?» под формой авторизации и перейти на следующую страницу:

| Выберите, какую информацию использовать    | , для изменения пароля: |                     |                   |
|--------------------------------------------|-------------------------|---------------------|-------------------|
| Логин или email:                           |                         |                     |                   |
| Контрольная строка для смены пароля, а так | же ваши регистрационные | данные, будут высла | аны вам по email. |
| Выслать                                    |                         |                     |                   |
| <u>Авторизация</u>                         |                         |                     |                   |
| D ( I                                      |                         |                     |                   |

Рисунок 6. Форма восстановления пароля

После того, как пользователь введет свой логин или адрес электронной почты, ему на почту отправится письмо следующего вида:

| Вы запросили ваши регистрационные данные.                                                                                                    |
|----------------------------------------------------------------------------------------------------|
| Для смены пароля перейдите по следующей ссылке:<br>http://antivir24.com/cabinet/index.php?<br>change_password=yes&USER_CHECKWORD=96377dd96ef01cb3112a834 |
| Ваша регистрационная информация:                                                                                                    |
| ID пользователя: 55                                                                                                    |
| Статус профиля: активен                                                                                                    |
| Login: 04008220                                                                                                    |
| Сообщение сгенерировано автоматически.                                                                                                    |

Рисунок 7. Письмо со ссылкой на восстановление пароля

Если кликнуть по ссылке, откроется форма, в которой можно сменить пароль для учётной записи. В данном случае, пользователю необходимо ввести ИИН / БИН и Лицевой счёт / Номер договора.

| Смена пароля                     |
|----------------------------------|
| *ИИН / БИН                       |
|                                  |
| *Личный счёт или номер договора  |
| *Логин:                          |
| 04008220                         |
| *Контрольная строка:             |
| 96377dd96ef01cb3112a8343acc0163e |
| *Новый пароль:                   |
| *Подтверждение пароля:           |
| Изменить пароль                  |

Рисунок 8. Форма смены пароля

# Смена email

Чтобы сменить адрес электронной почты, необходимо открыть страницу смены email в личном кабинете:

| Изменение em             | ail            | Главная > Кабинет |
|--------------------------|----------------|-------------------|
|                          |                |                   |
| Личные данные            | Новый email    |                   |
| Показания приборов учёта | Изменить email |                   |
| Состояние взаиморасчетов |                |                   |
| Расшифровка начислений   |                |                   |
| Сверка взаиморасчетов    |                |                   |
| Изменение email          |                |                   |
| Изменение пароля         |                |                   |
| Редактирование подписки  |                |                   |
| Выйти                    |                |                   |

Рисунок 9. Страница смены email

Далее необходимо ввести новый адрес в поле ввода и нажать на кнопку «Изменить email».

| Новый email    |  |
|----------------|--|
| Изменить email |  |

Рисунок 10. Форма изменения email

## Смена пароля

Чтобы сменить пароль, необходимо открыть страницу смены пароля в личном кабинете:

| Изменение парол          | я                    | Главная > Кабинет |
|--------------------------|----------------------|-------------------|
|                          |                      |                   |
| Личные данные            | Текущий пароль       |                   |
| Показания приборов учёта | Новый пароль         |                   |
| Состояние взаиморасчетов | Повтор нового пароля |                   |
| Расшифровка начислений   | Изменить пароль      |                   |
| Сверка взаиморасчетов    |                      |                   |
| Изменение email          |                      |                   |
| Изменение пароля         |                      |                   |
| Редактирование подписки  |                      |                   |
| Выйти                    |                      |                   |

Рисунок 11. Страница смены пароля

Далее ввести текущий и новый пароль в поля ввода и нажать на кнопку «Изменить пароль».

| Текущий пароль       |
|----------------------|
| Новый пароль         |
| Повтор нового пароля |
| Изменить пароль      |
|                      |

Рисунок 12. Форма изменения пароля

#### Передача показаний для юр. лиц

| Вода                                                                                                 | Завод №  | Дата<br>поверки | Состояние<br>водомера | Дата<br>предыдущ.<br>показаний | Предыдущ.<br>показания | Источник<br>предыдущ.<br>показаний | Текущие<br>показания | Дата<br>передачи<br>показаний | Источник<br>показаний |  |  |  |  |
|----------------------------------------------------------------------------------------------------|----------|-----------------|-----------------------|--------------------------------|------------------------|------------------------------------|----------------------|-------------------------------|-----------------------|--|--|--|--|
| Хол                                                                                                  | 12223773 | 2023-09-10      | Установлен            | -                              | -                      | -                                  | 00000145.554         | 2019-12-03                    | Сайт                  |  |  |  |  |
| Гор                                                                                                  |          | -               | Снят                  | -                              | -                      | -                                  |                      | -                             |                       |  |  |  |  |
| Установлен теплосчётчик: Да<br>Необходимо предоставить распечатку суточных параметров теплоснабжения |          |                 |                       |                                |                        |                                    |                      |                               |                       |  |  |  |  |
| Ваши показания в обработке!                                                                          |          |                 |                       |                                |                        |                                    |                      |                               |                       |  |  |  |  |
| Уважаемый потребитель! Проверьте правильность ввода показаний приборов учёта                         |          |                 |                       |                                |                        |                                    |                      |                               |                       |  |  |  |  |
|                                                                                                    |          |                 |                       |                                |                        |                                    |                      | Переда                        | ть показания          |  |  |  |  |

Рисунок 13. Таблица показаний учёта (юр. лица)

Для передачи показаний приборов учета используя инструменты сайта, необходимо выбрать пункт меню «Показания приборов учета».

На странице в табличной форме отражается список установленных приборов учета, с отражением информации о датах поверки, предыдущих и текущих показаниях счетчика.

В столбце «Показания текущего месяц» можно редактировать показания, которые уже переданы в этом месяце или ввести новые. После ввода показаний необходимо нажать на кнопку «Передать показания».

Если указать показания только по одному счётчику, то появится окно, в котором необходимо подтвердить передачу показаний только по одному счётчику. Если нажать кнопку «Отмена», показания не будут зарегистрированы.

При передаче данных существуют несколько дополнительных условий:

1. Если пользователь пытается передать показания по счётчику, у которого не отражаются данные по заводскому номеру, то ему выдается сообщение «Показания на водомер без заводского номера не передаются!».

В данном случае потребителю необходимо предоставить документы по счетчикам в абонентный отдел водоканала.

2. Если пользователь пытается передать показания счётчика, статус которого «Снят», то ему выводится сообщение «Невозможно передать показания на не работающий прибор учета!»

## Расшифровка начислений

Когда пользователь открывает страницу, загружаются данные за предыдущий месяц. В верхней части формы можно выбрать период, за который необходимо сформировать расшифровку (месяц и год) и нажать на кнопку «Показать расшифровку».

После того, как таблица за необходимый период сформировалась, эту таблицу можно скачать в формате pdf или отправить pdf-файл на почту пользователю с помощью соответствующих кнопок под таблицей.

| •                            |                                                         |                                                                                                    |                                                                                       |                                                                                                    |                                                                                                    |                                                                                                    |
|------------------------------|---------------------------------------------------------|----------------------------------------------------------------------------------------------------|---------------------------------------------------------------------------------------|----------------------------------------------------------------------------------------------------|----------------------------------------------------------------------------------------------------|----------------------------------------------------------------------------------------------------|
|                              |                                                         |                                                                                                    |                                                                                       |                                                                                                    |                                                                                                    |                                                                                                    |
|                              |                                                         |                                                                                                    |                                                                                       |                                                                                                    |                                                                                                    |                                                                                                    |
| -                            |                                                         |                                                                                                    |                                                                                       |                                                                                                    |                                                                                                    |                                                                                                    |
|                              |                                                         |                                                                                                    |                                                                                       |                                                                                                    |                                                                                                    |                                                                                                    |
| пучателям                    |                                                         |                                                                                                    |                                                                                       |                                                                                                    |                                                                                                    |                                                                                                    |
| Месяц: Ноябрь<br>Плательщик: |                                                         |                                                                                                    |                                                                                       |                                                                                                    |                                                                                                    |                                                                                                    |
| Получатель                   | Тар.<br>гр.                                             | в/<br>К                                                                                                    | М.<br>куб                                                                             | Тариф                                                                                                    | НДС,<br>%                                                                                                    | Сумма,<br>тг                                                                                                    |
|                              | 2                                                       | в                                                                                                    | 0                                                                                     | 197.02                                                                                                    | 12                                                                                                    | 0                                                                                                    |
|                              | 5                                                       | к                                                                                                    | 0                                                                                     | 204.5                                                                                                    |                                                                                                    | 0                                                                                                    |
|                              | 2                                                       | в                                                                                                    | 0                                                                                     | 197.02                                                                                                    | 12                                                                                                    | 0                                                                                                    |
|                              | 5                                                       | к                                                                                                    | 0                                                                                     | 204.5                                                                                                    |                                                                                                    | 0                                                                                                    |
|                              |                                                         |                                                                                                    |                                                                                       |                                                                                                    |                                                                                                    | 0                                                                                                    |
|                              | тучателям<br>Месяц: Ноябрь<br>Плательщик:<br>Получатель | тучателям          Месяц: Ноябрь         Плательщик:         Получатель         Тар.         гр.         3         3 | тучателям   Месяц: Ноябрь   Плательщик:   Получатель   Тар.   гр.   3   к   3   к   к | нучателям   Месяц: Ноябрь   Плательщик:   Получатель   Тар.   к   В/   к   3   8   0   3   8   0   1   1   1   1   1   1   1   1   1   1   1   1   1   1   1   1   1   1   1   1   1   1   1   1   1   1   1   1   1   1   1   1   1   1   1   1   1   1   1   1   1   1   1   1   1   1   1   1   1   1   1   1   1   1   1   1   1   1   1   1   1   1   1   1   1   1   1   1   1   1   1   1   1   1   1   1   1   1< | нучателям<br>Месяц: Ноябрь<br>Плательщик:          Получатель       Тар.<br>гр.       В/       М.       Гариф         Получатель       3       8       0       197.02         Месяц: Ноябрь       3       8       0       197.02         Месяц: Месяц: Ноябрь       3       8       0       197.02         Месяц: Месяц: Ноябрь       3       8       0       197.02         Месяц: Месяц: Меся | нучателям Месяц: Ноябрь<br>Плательщик:   Получатель Тар. в/к М. Гариф НДС,<br>%   Получатель 3 8 0 197.02 12   12 3 8 0 197.02 12   12 3 8 0 197.02 12 |

Рисунок 14. Расшифровка начислений для юр. лиц